親愛的使用者,你好:

感謝你報名健康心理中心系列活動,本報名系統使用說明如下:

### 一、 報名篇

1. 請選擇你想報名的活動圖例:

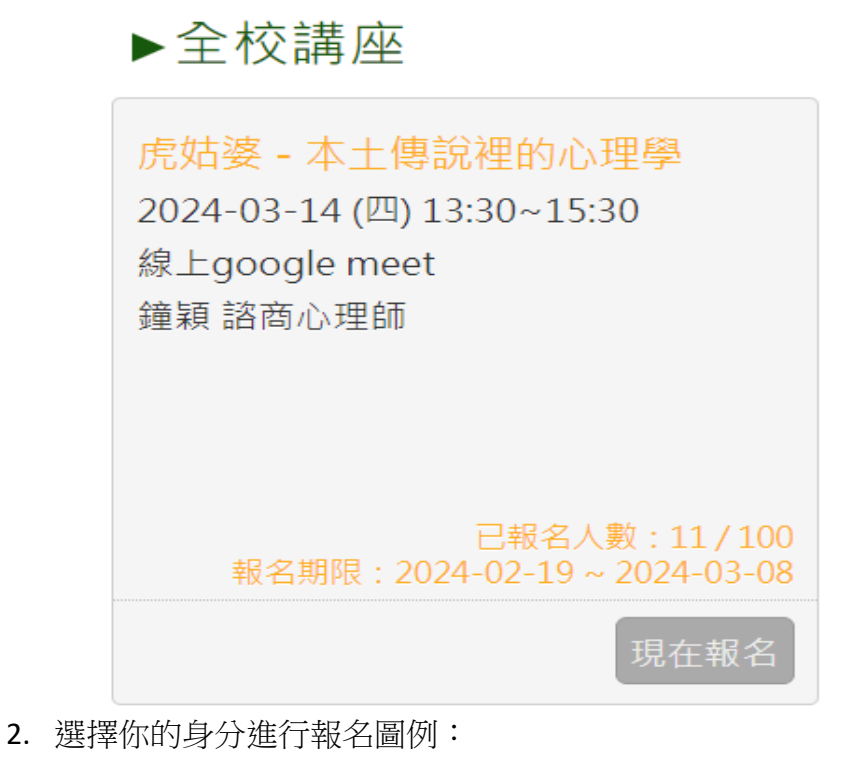

| 虎姑婆 - 本土傳說裡的心理學 |                            |  |  |
|-----------------|----------------------------|--|--|
| 活動時間            | 2024-03-14 (四) 13:30~15:30 |  |  |
| 活動地點            | 線上google meet              |  |  |
| 演講者             | 鐘穎 諮商心理師                   |  |  |
| 活動報名期限          | 2024-02-19~2024-03-08      |  |  |
| 對象              | 教職員、學生與校外人士                |  |  |
| 個人報名人數限制        | 100                        |  |  |
| 目前已報名人數         | 11人                        |  |  |
|                 | 簡介 報名                      |  |  |
| Step 1.請該       | 選擇你的身分。                    |  |  |
| 學生              | E 教職員 校外人士                 |  |  |

 請填寫相關資料,請務必填寫正確 e-mail,報名動作才會完成喔,並勾選是否願意 收到後續消息。圖例如下:

| 虎姑婆 - 本土傳讀      | 。<br>兒裡的心理學                | × |  |  |  |
|-----------------|----------------------------|---|--|--|--|
| 活動時間            | 2024-03-14 (四) 13:30~15:30 |   |  |  |  |
| 活動地點            | 線上google meet              |   |  |  |  |
| 演講者             | 鐘穎 諮商心理師                   |   |  |  |  |
| 活動報名期限          | 2024-02-19~2024-03-08      |   |  |  |  |
| 對象              | 教職員、學生與校外人士                |   |  |  |  |
| 個人報名人數限制        | 100                        |   |  |  |  |
| 目前已報名人數         | 11 人                       |   |  |  |  |
|                 | 600                        |   |  |  |  |
|                 |                            |   |  |  |  |
| Step 2.請完成以下表格。 |                            |   |  |  |  |
| *姓名             | 王小明                        |   |  |  |  |
| *學號             | 10955000                   |   |  |  |  |
| *年級(供講師<br>備課用) | 3                          |   |  |  |  |
| *生理性別           | 男 ▼                        |   |  |  |  |
| *手機             | 0912345678                 |   |  |  |  |
| *電子郵件           | xxxx @ nycu.edu.tw         |   |  |  |  |
| *就讀系所           | 資訊學院  科系簡稱 資工系   學士班       |   |  |  |  |
| 對於本次活動的         |                            |   |  |  |  |

請至電子信箱收取『健康心理中心活動報名確認信』(如未收到,請 check 垃圾信件)。圖例如下:

健康心理中心活動認證碼-請完成認證【重要信件請勿刪除!】 (## > 8 2 Nycu Mhcc 上午9:45 (0 分鐘前) 🟠 🕤 🚦 m 寄給 我 💌 王小明(測試用) 您好: 「感謝你報名「虎姑婆 - 本土傳說裡的心理學」,請點選以下網址至健康心理中心活動報名網站點選「認證報名」,並填入下面認證碼「方完成報 名」。 https://act.mhcc.nycu.edu.tw/activities/ 你的認證碼如下: f1bb24d217e6f1e11f564a291f6cf157a38a78ea 提醒您, 1. 請務必完成活動認證手續,若未認證視為未報名。 2. 請保留認證碼至活動結束,此認證碼將後續用於查詢活動資料或取消報名。 3. 有任何問題歡迎直接回覆E-mail或透過下方電話聯繫。 國立陽明交通大學健康心理中心 交大校區 (03)5712121 #51303 陽明校區 (02)28267000 #62280 mhccactivity@nycu.edu.tw

5. 請至報名網頁右上方點選『認證報名』填入認證碼完成認證報名圖例:

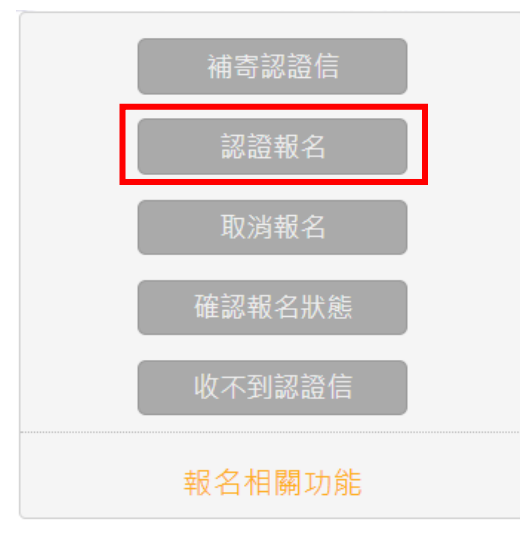

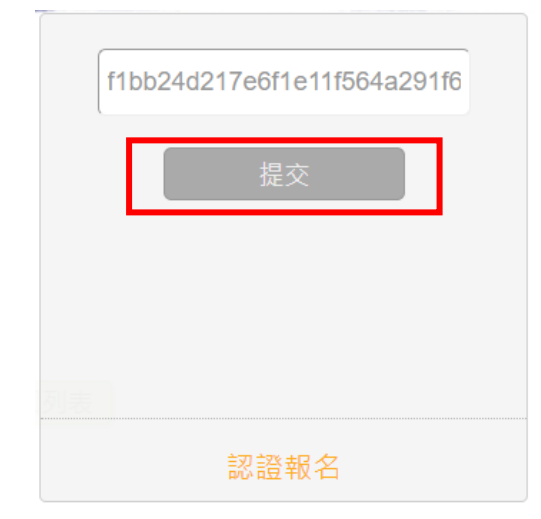

6. 提交後即會出現報名成功訊息!
圖例:

m

| 活動確認成功                                                                           |  |
|----------------------------------------------------------------------------------|--|
| 你已報名成功,請記得於活動當天出<br>席,以下為活動資訊:                                                   |  |
| 活動名稱:虎姑婆 - 本土傳說裡的心<br>理學<br>活動時間:2024-03-14<br>13:30~15:30<br>活動地點:線上google meet |  |
|                                                                                  |  |

 您的電子信箱中也會出現『健康心理中心活動報名成功』信件,該信件中有一組提 供取消活動的認證碼。圖例如下:

健康心理中心活動報名確認信【重要信件請勿刪除!】 WHE ×

8 C

上午9:54 (2 分鐘前) 👌 🕤 🚦 Nycu Mhcc 寄給 我 🔻 王小明(測試用) 您好: 感謝你報名「虎姑婆-本土傳說裡的心理學」,您的報名結果為正取,以下為活動資訊: 活動標題:虎姑婆-本土傳說裡的心理學 活動時間:2024-03-14 13:30~15:30 活動地點:線上google meet 活動認證碼:f1bb24d217e6f1e11f564a291f6cf157a38a78ea 提醒您, 1. 請保留認證碼至活動結束,此認證碼將後續用於查詢活動資料或取消報名。 2. 您報名的工作坊不需要繳交保證金,並請等候活動開始前的行前提醒通知信。 3. 活動當天請準時出席,若臨時有事不克參與請務必事先取消報名。 4. 有任何問題歡迎直接回覆E-mail或透過下方電話聯繫。 國立陽明交通大學健康心理中心 交大校區 (03)5712121 #51303 陽明校區 (02)28267000 #62280 mhccactivity@nycu.edu.tw

# 二、 取消報名篇

 請至網頁右上方點選『取消報名』,輸入『健康心理中心活動報名成功』信中的認證 碼,即可取消。圖例如下:

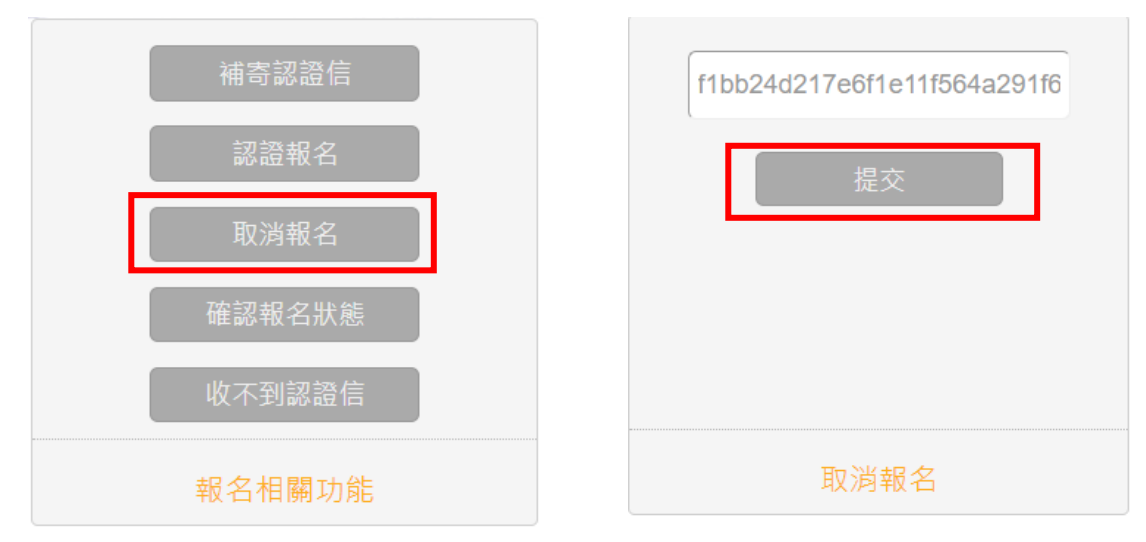

2. 提交後即會出現報名取消訊息。 圖例如下:

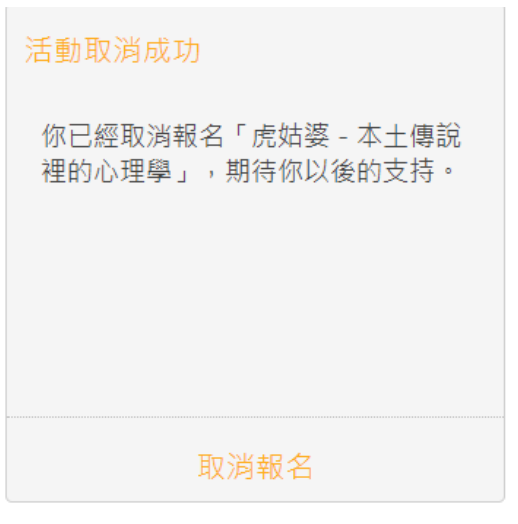

 您的電子信箱也會出現『健康心理中心活動取消成功』信件。 圖例如下: 健康心理中心活動取消成功 wt+ @

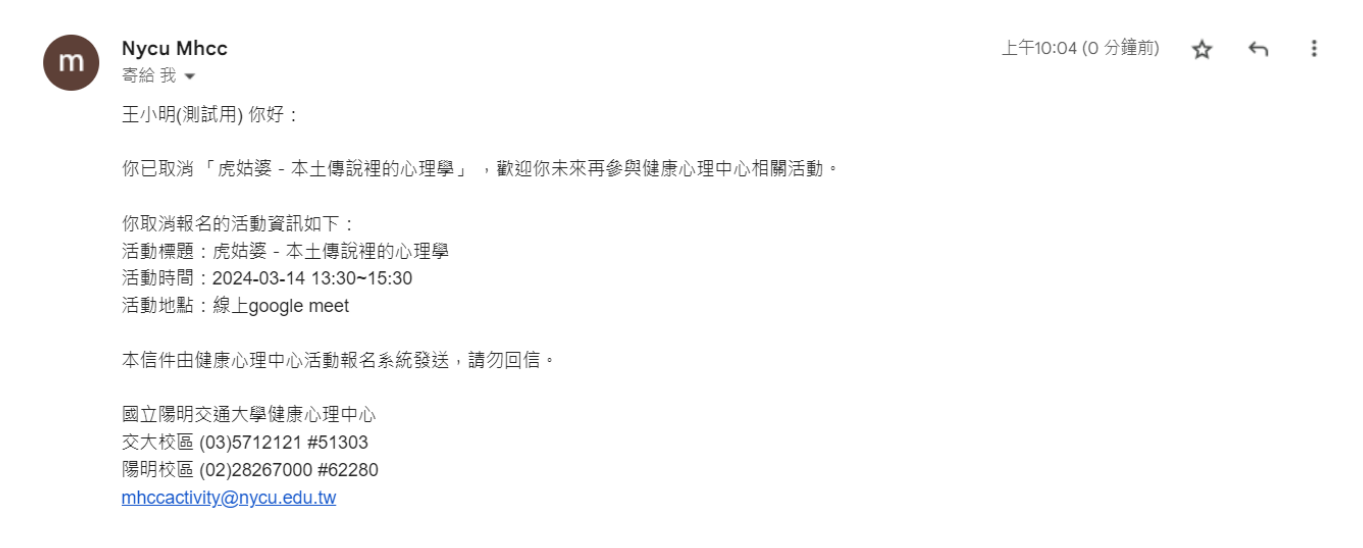

8 2

## 三、未收到活動報名確認信篇

請至網頁右上方點選『補寄確認信』,填入你當時報名填寫的 e-mail,即可補寄。
圖例如下:

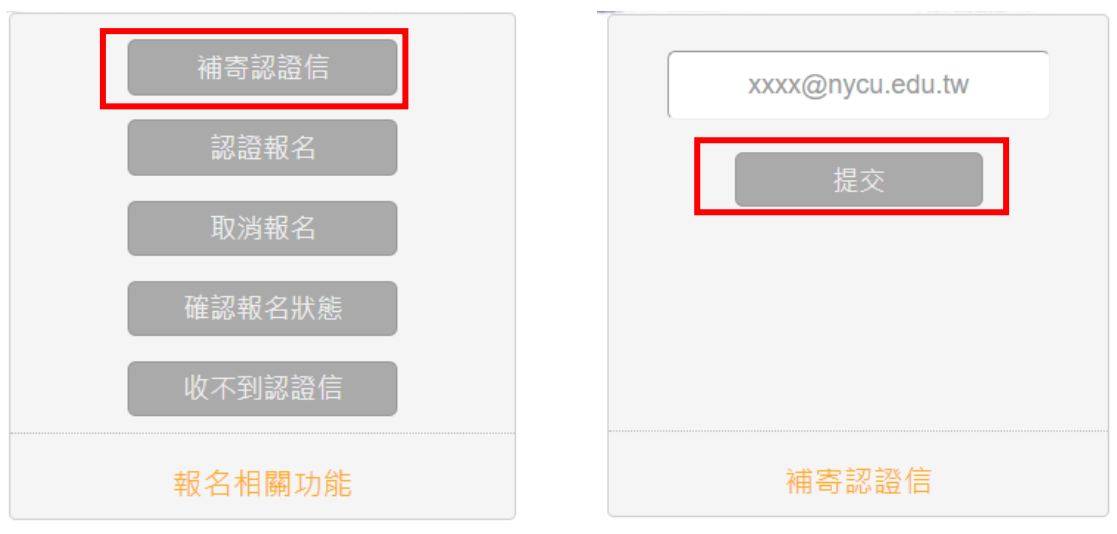

2. 提交後即會出現補寄認證信訊息,請至電子信箱作確認。圖例如下:

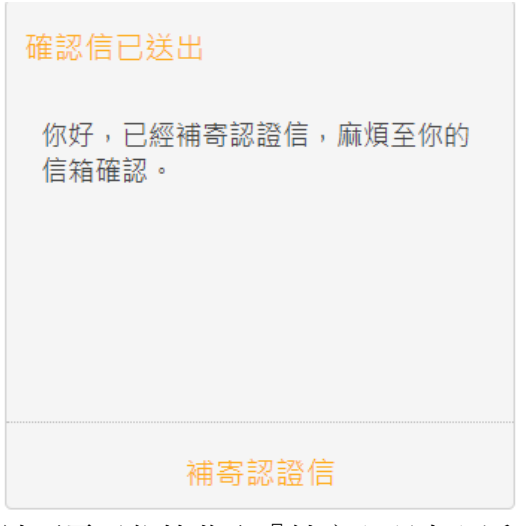

3. 請至電子信箱收取『健康心理中心活動報名確認信』(如未收到,請 check 垃圾信件),再依[一、報名篇]中的第五步驟開始完成報名程序即可。 圖例如下:

健康心理中心活動報名認證信【重要信件請勿刪除!】 (@#@ >

8 2

上午10:08 (0 分鐘前) 🛛 🛧 🕤 📫

王小明(測試用) 您好,以下是您已經報名的活動:

Nycu Mhcc

寄給 我 🔻

m

活動名稱:虎姑婆 - 本土傳說裡的心理學 【已取消】 活動時間:2024-03-14 13:30~15:30 活動地點:線上google meet 活動認證碼:f1bb24d217e6f1e11f564a291f6cf157a38a78ea

請點選以下網址至健康心理中心活動報名網站點選活動認證,並填入此認證碼以完成報名。

https://act.mhcc.nycu.edu.tw/activities/

提醒您, 1. 請務必完成活動認證手續,若未認證視為未報名。 2. 請保留認證碼至活動結束,此認證碼將後續用於查詢活動資料或取消報名。 3. 本信件由健康心理中心活動報名系統自動發送,請勿回信,有任何問題歡迎透過下方E-mail聯繫。 國立陽明交通大學健康心理中心 交大校區 (03)5712121 #51303 陽明校區 (02)28267000 #62280

陽明校區 (02)28267000 #622 mhccactivity@nycu.edu.tw

## 四、 未收到活動報名認證信篇

請至網頁右上方點選『收不到確認信』,會跳轉至一份 google 表單,再請您填寫表單後送出,我們在收到資料後會盡速幫您建置報名資料。圖例如下:

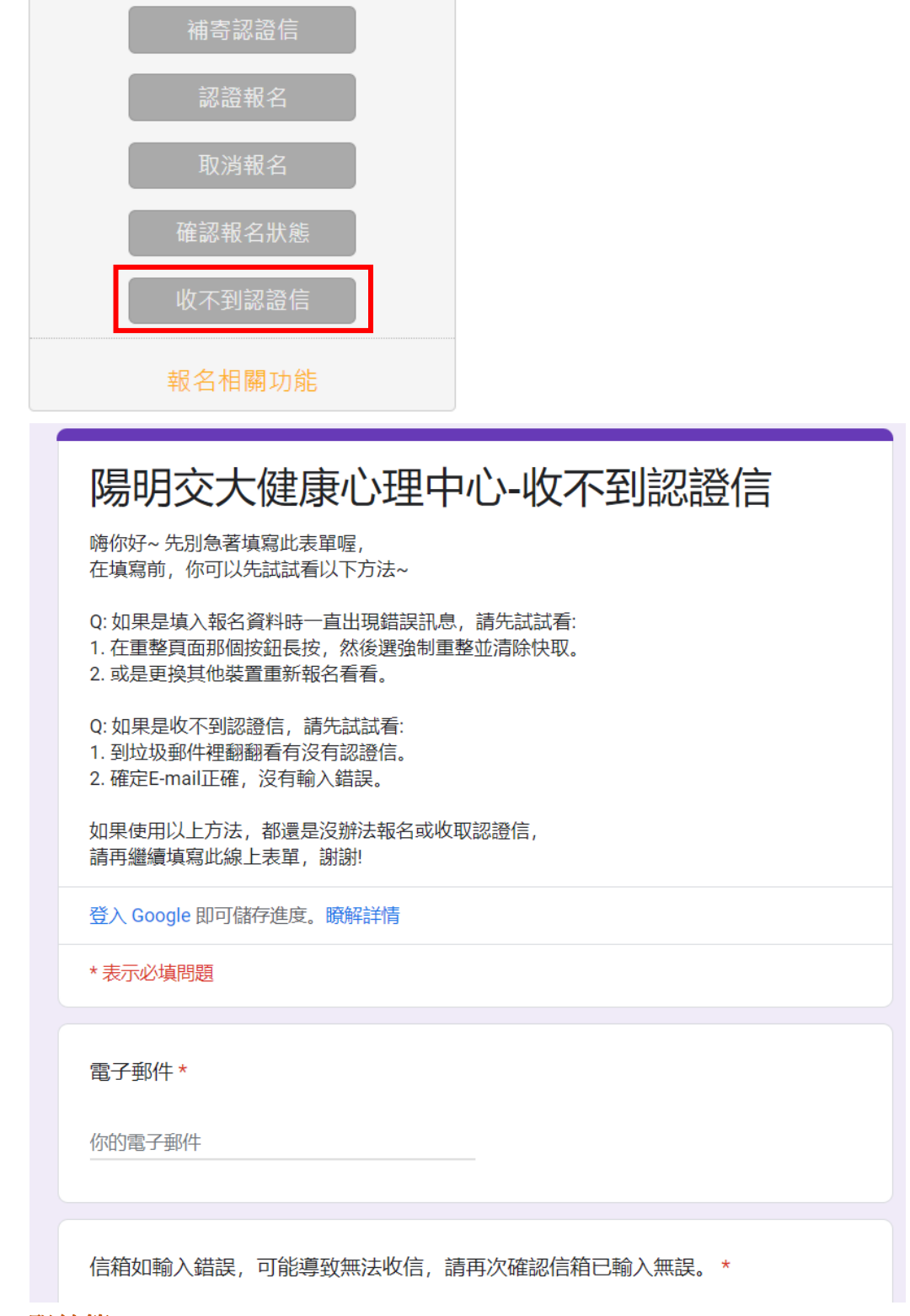

# 五、 聯絡篇

如您透過上述步驟,仍無法順利完成報名,請來電健康心理中心詢問。 聯絡方式:03-5712121#51303、51307